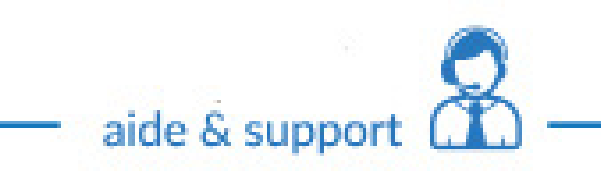

## Paramétrage eMails OUTLOOK.COM Anciennement Hotmail

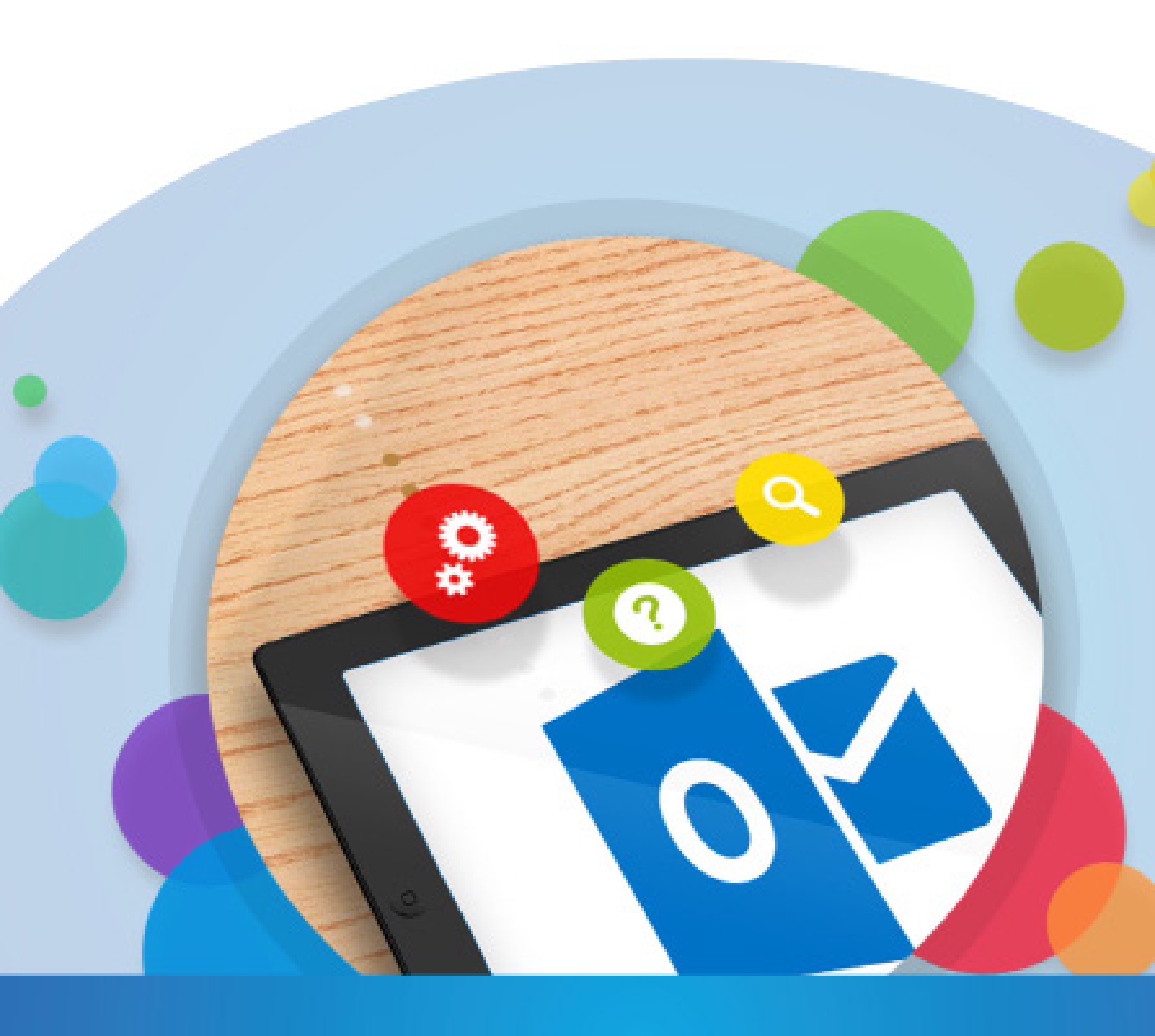

## Ce qu'il faut savoir

Pour le serveur de réception, il y a 2 choix possibles :

•POP, il relève les messages de notre serveur et sont stockés sur le logiciel, il est important de penser à faire des sauvegardes

•IMAP, il laisse tout sur le serveur, effet miroir. Il s'agit de la configuration idéale quand on a une multiplication de supports (tablette, smartphone, ordinateur...)

# Que ce soit pour le serveur entrant (réception) ou bien pour le serveur sortant (envoi), il est important de toujours finir par «votre nom de domaine».

Si nous prenons comme exemple notre adresse mail qui est info@conceptiondesite.com Alors nous devrons noter : pop.conceptiondesite.com smtp.conceptiondesite.com

Paramétrons votre compte Outlook.com pour recevoir les mails envoyés sur votre Webmail et en envoyer en utilisant l'adresse attachée à votre nom de domaine.

Dans le **menu de paramétrage** (bouton engrenage en haut à droit de votre écran) sélectionnez l'onglet **Options** pour avoir accès à la fenêtre de gestion de votre compte, comme montré ci-dessous.

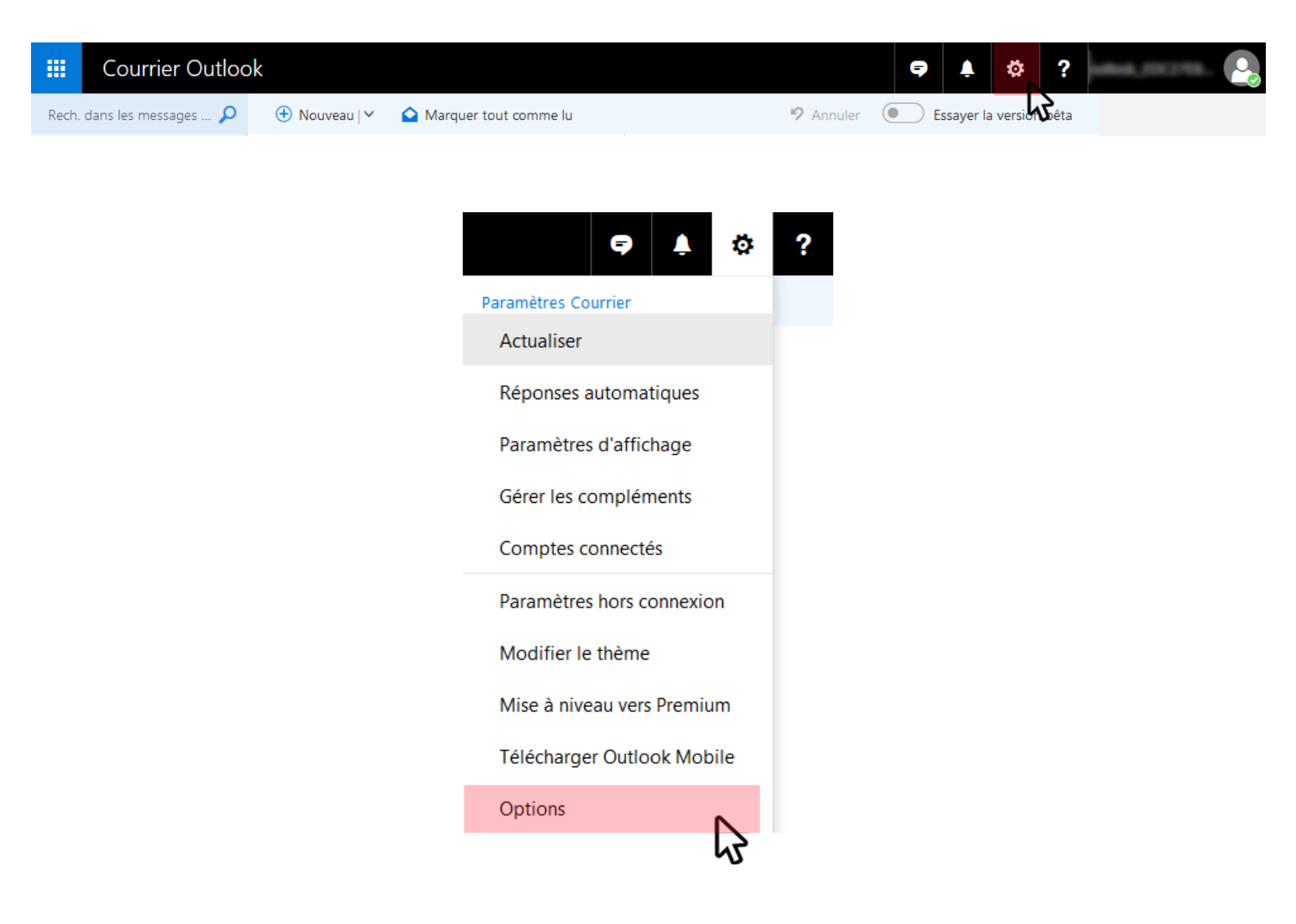

Une fois dans les **Options**, cliquez sur l'onglet **Courrier (1)** puis sur **Comptes > Comptes connectés (2)**.

Cliquez ensuite sur Autres comptes de courrier (3).

#### Options

| Raccourcis                                     | Compatible company of the                                                                                                    |                                                                                                    |                                    |  |
|------------------------------------------------|----------------------------------------------------------------------------------------------------|----------------------------------------------------------------------------------------------------|------------------------------------|--|
| <ul> <li>Général</li> </ul>                    | Comptes connectes                                                                                                    |                                                                                                    |                                    |  |
| ✓ Courrier                                     |                                                                                                    |                                                                                                    |                                    |  |
| <ul> <li>Traitement automatique</li> </ul>     | Connectez vos autres comptes pour importer votre courrier et tout gérer au même endroit. Vous pouvez connecter jusqu'à<br>20 autres comptes de courrier |                                                                                                    |                                    |  |
| Réponses automatiques                          |                                                                                                    |                                                                                                    |                                    |  |
| Règles de boîte de réceptio                    | Aiouter un compte connecté                                                                                                    |                                                                                                    |                                    |  |
| Marquer comme lu                               |                                                                                                    |                                                                                                    |                                    |  |
| Options des messages                           | 8 Gmail                                                                                                    |                                                                                                    |                                    |  |
| Confirmations de lecture                       | Autres comptes de courrier                                                                                                    |                                                                                                    |                                    |  |
| Paramètres de réponse                          |                                                                                                    | 2                                                                                                    |                                    |  |
| Annuler l'envoi                                | Cárar vas comptos conpostás                                                                                                    | vz                                                                                                    |                                    |  |
| <ul> <li>Comptes</li> </ul>                    | Gerer vos comptes connectes                                                                                                    | 0                                                                                                    |                                    |  |
| Comptes connectés                              |                                                                                                    |                                                                                                    |                                    |  |
| Transfert 😽                                    | Compte                                                                                                    | ↑ État                                                                                                    | Dernière mise à jour               |  |
| POP et IMAP                                    | 2                                                                                                    |                                                                                                    |                                    |  |
| <ul> <li>Options des pièces jointes</li> </ul> |                                                                                                    |                                                                                                    |                                    |  |
| Préférences de pièces joint                    |                                                                                                    |                                                                                                    |                                    |  |
| Comptes de stockage                            |                                                                                                    |                                                                                                    |                                    |  |
| <ul> <li>Courrier indésirable</li> </ul>       |                                                                                                    |                                                                                                    |                                    |  |
| Expéditeurs bloqués                            |                                                                                                    |                                                                                                    |                                    |  |
| Listes de diffusion autorisé                   |                                                                                                    |                                                                                                    |                                    |  |
| Expéditeurs autorisés                          | Adrosso d'avnáditour                                                                                                    |                                                                                                    |                                    |  |
| Filtres et rapports                            | Adresse d'expeditedi                                                                                                    |                                                                                                    |                                    |  |
| <ul> <li>Disposition</li> </ul>                | L'adresse de l'expéditeur est celle à partir de                                                                                                    | L'adresse de l'expéditeur est celle à partir de laquelle les nouveaux messages seront envoyés par défaut. Vous pouvez la |                                    |  |
| Catégories                                     | dennir sur n'importe quel compte connecte                                                                                                    | e ou sur un allas.                                                                                                    |                                    |  |
| Conversations                                  | Votre adresse d'expéditeur est actuellement                                                                                                    | définie sur                                                                                                    | Modifier l'adresse de l'expéditeur |  |
| Signature électronique                         |                                                                                                    |                                                                                                    |                                    |  |
| Boîte de réception Prioritai                   | Alias de courrier                                                                                                    |                                                                                                    |                                    |  |
| Aperçu du lien                                 | Gérer ou choisir un alias principal                                                                                                    |                                                                                                    |                                    |  |
| Format du message                              |                                                                                                    |                                                                                                    |                                    |  |
| Liste de messages                              |                                                                                                    |                                                                                                    |                                    |  |
| Actions rapides                                |                                                                                                    |                                                                                                    |                                    |  |
| Volet de lecture                               |                                                                                                    |                                                                                                    |                                    |  |
| Calendrier                                     |                                                                                                    |                                                                                                    |                                    |  |

- ▶ Contacts
- / contacts

Remplissez les différents champs. L'adresse de courrier est l'adresse mail dont vous êtes en train de paramétrer.

Nous vous conseillons de cocher «Créer un dossier pour les messages importés, avec des sous-dossiers».

NE PAS OUBLIER de cocher pour les Paramètres avancés, «Configurer manuellement les paramètres du compte». Cliquez ensuite sur OK.

#### Connecter votre compte de courrier

| Nom complet                                                                                                    |                                                                                                    |
|----------------------------------------------------------------------------------------------------|----------------------------------------------------------------------------------------------------|
| Conception de site                                                                                                    |                                                                                                    |
| Adresse de courrier*                                                                                                    |                                                                                                    |
| exemple@conceptiondesite.com                                                                                                    |                                                                                                    |
| Mot de passe*                                                                                                    |                                                                                                    |
| •••••                                                                                                    |                                                                                                    |
| Vous pouvez choisir l'emplacement dans lequel seront stockés les courriers im<br>Créer un dossier pour les messages importés, avec des sous-dossiers (com<br>Importer les courriers dans des dossiers existants, tels que Boîte de réception<br>Paramètres avancés<br>Configurer manuellement les paramètres du compte (compte POP, IMAP of | portés.<br>ne dans le compte auquel vous vous connectez)<br>n, Éléments envoyés et Brouillons, puis créer des dossiers pour les autres<br>u pour l'envoi uniquement) <b>Ne pas oublier<br/>de cocher</b> |
| OK Annuler                                                                                                    |                                                                                                    |

Une nouvelle fenêtre Outlook apparait.

Comme précédemment expliqué, libre à vous de choisir votre configuration. Vous avez le choix entre le serveur de réception **POP** et le serveur de réception **IMAP**.

Dans cet exemple, nous avons choisi IMAP.

| Choisissez votre type de connexion                                                                                                    |  |  |  |
|----------------------------------------------------------------------------------------------------|--|--|--|
| <ul> <li>Paramètres de connexion IMAP/SMTP</li> <li>Paramètres de connexion POP/SMTP</li> <li>Paramètres de connexion SMTP pour l'envoi uniquement</li> </ul> |  |  |  |
| Précédent OK Annuler                                                                                                    |  |  |  |

**ATTENTION !** Que vous choisissiez le protocole POP ou IMAP, le nom de serveur s'appelera toujours pop.«votrenomdedomaine»...

Si nous prenons comme exemple notre adresse mail qui est info@conceptiondesite.com Alors nous devrons noter :

pop.conceptiondesite.com

Il est important d'indiquer dans le champs «**nom d'utilisateur**» votre email et ensuite renseigner votre mot de passe.

Si vous avez choisi **IMAP**, voici la fenêtre qui s'ouvre.

Ce qu'il est important de changer :

 Pour le serveur entrant, le nom doit être pop«votrenomdedomaine».... Le Port doit être 143
 L'authentification : De base
 Et la Méthode de chiffrement : Aucune

 Pour le serveur sortant, le nom doit être smtp.«votrenomdedomaine».... Le Port doit être 587

Dans le cas où vous avez choisi POP,

Ce qu'il est important de changer :

- Pour le serveur entrant, le nom est pop.«votrenomdedomaine».... et le Port doit être 110 L'authentification : De base Et la Méthode de chiffrement : Aucune
- Pour le courrier sortant, le serveur est smtp.«votrenomdedomaine».... et le Port doit être 587

Cliquez ensuite sur **OK** pour terminer le paramétrage.

Connexion au nouveau compte IMAP

Entrez les informations sur le compte et le serveur pour votre compte connecté.

Informations sur le compte

| Nom complet                  |  |
|------------------------------|--|
| Exemple Conceptiondesite     |  |
| Adresse de courrier*         |  |
| exemple@conceptiondesite.com |  |
| Nom d'utilisateur            |  |
| exemple@conceptiondesite.com |  |
| Mot de passe*                |  |
| ******                       |  |

Vous pouvez choisir l'emplacement dans lequel seront stockés les courriers importés.

Créer un dossier pour les messages importés, avec des sous-dossiers (comme dans le compte auquel vous vous connectez)

Importer les courriers dans des dossiers existants, tels que Boîte de réception, Éléments envoyés et Brouillons, puis créer des dossiers pour les autres

#### Informations sur le serveur

| Serveur entrant (IMAP) *  |  |
|---------------------------|--|
| pop.conceptiondesite.com  |  |
| Port de serveur entrant * |  |
| 143                       |  |
| Authentification          |  |
| De base 💌                 |  |
| Chiffrement               |  |
| Aucune 💌                  |  |
|                           |  |

Envoyer un courrier à l'aide du serveur de votre fournisseur (le destinataire ne verra pas votre adresse Outlook.com)

Envoyer un courrier à l'aide du serveur d'Outlook.com (le destinataire peut voir votre adresse Outlook.com)

| Serveur sortant (SMTF         | P)*                  |                    |                                |
|-------------------------------|----------------------|--------------------|--------------------------------|
| smtp.conceptiondesi           | te.com               |                    |                                |
| Port de serveur sortan<br>587 | it*                  |                    |                                |
| ✓ Utilisez un autre           | nom d'utilisateur et | un autre mot de pa | asse pour envoyer des courrier |
| Nom d'utilisateur             |                      |                    |                                |
| exemple@conception            | ndesite.com          |                    |                                |
| Mot de passe*                 |                      |                    |                                |
| •••••                         |                      |                    |                                |
|                               |                      |                    |                                |
|                               |                      |                    |                                |
| Précédant                     | OK                   | Appulo             |                                |